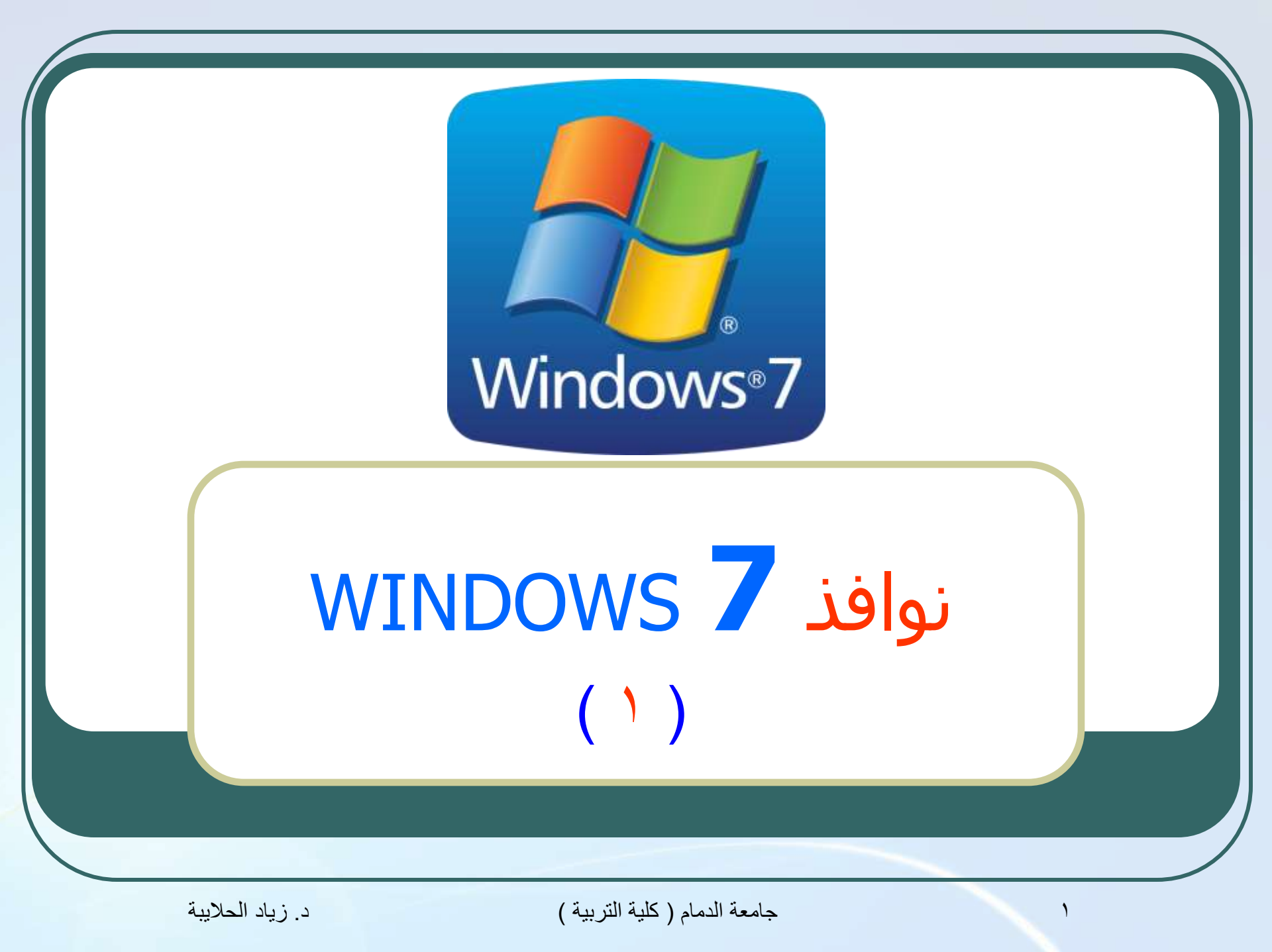

# نوافذ WINDOWS XP

#### ۱. النوافذ

- ۲. تشغیل النوافذ
- ۲. إغلاق جهاز الحاسب
  - ٤. استخدام الفأرة
    - <mark>٥.</mark> سطح المكتب
    - ٦. شريط المهام
      - ٧. قائمة ابدأ
  - ۸. تشغیل البرامج
- .9 تصغير وتكبير وإغلاق النوافذ
  - ۰۱ التنقل بين البرامج
- نقل النوافذ من مكان إلى آخر
  - ۲۱. التحكم بسعة النوافذ

- دی المستندات **My Documents** 
  - <mark>٥١. ال</mark>ملفات المستعملة مؤخرا
- **٦١. إزا**لة محتويات قائمة مسـتنداتي
  - ۷۱. الصور
  - ۸۱. الموسيقى
  - ۹۱. لوحة التحكم
  - ۲۰. طرائق عرض لوحة التحكم
- التحكم في خلفية سطح المكتب
  - ۲۲. شاشة التوقف
  - ۳۲. ألوان وخطوط النوافذ
    - ٤٢. إعدادات الشاشة
  - ٥٢. ضبط ألون الشاشة
  - ד. تعديل الوقت والتاريخ

### النوافذ Windows

- Graphical User Interface (GUI) : هي أنظمة مواجهة رسـومية (Windows : Windows : windows : تقوم بدور الوسيط بين المستخدم والحاسوب .
- النوافذ : تستخدم أشكالا ورموزا صغيرة تسمى أيقونات Icons هـذه الأيقونات تمثـل
   تطبيقات معينة أو عمليات خاصة بالتطبيقات .
- النوافذ : تستخدم القوائم Menus لتسهيل عمليات الاختيار من خلال مؤشر الفأرة Mouse Pointer .
- النوافذ : تسمح للمستخدم تشغيل عدة تطبيقات في نفس الوقت وهـذا يسـمى تعـدد المهام Multitasking .

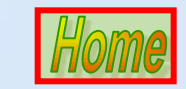

### تشغيل النوافذ

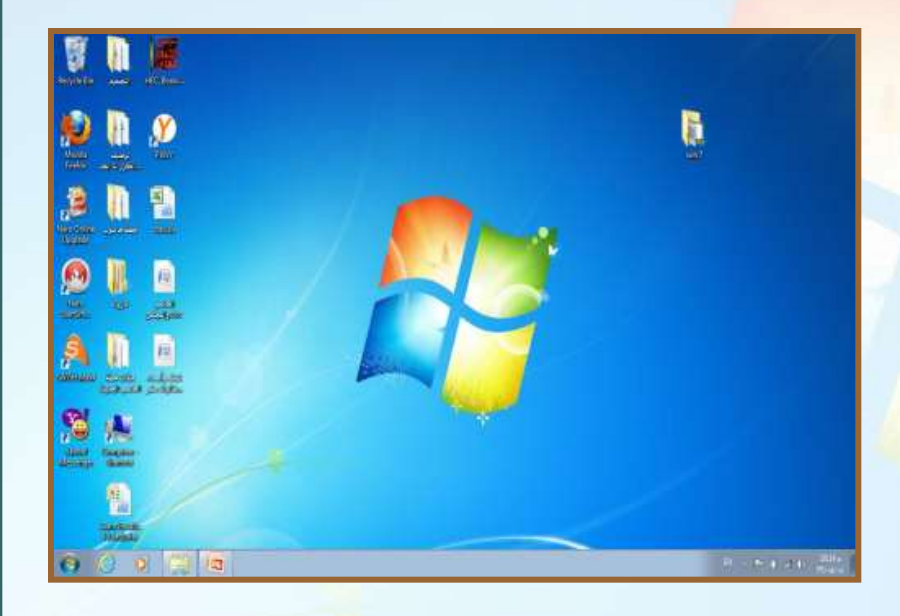

Windows 7 شغل نوافذ شغل جهاز الحاسب كالمعتاد فيظهر شعار شغل جهاز الحاسب كالمعتاد فيظهر شعار الذي يبقى على الشاشة عـدة ثوان ثم تظهر نافذة سطح المكتب Desktop كما في الصورة التالية :

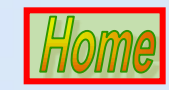

جامعة الدمام (كلية التربية)

د. زياد الحلايبة

### إغلاق جهاز الحاسب

عند الانتهاء من العمل لا بد من إغلاق جهاز الحاسب وذلك بإتباع ما يلي :

إغلاق جميع البرامج المفتوحة .

۲. اختر إيقاف التشغيل Shut down من قائمة ابدأ Start كما في الصورة :

إعادة التشغيل **Restart:** يستخدم هذا الأمر في حالـة وجـود برنـامج لا يعمـل ، أو عنـد تنصـيب برنامج جديد .

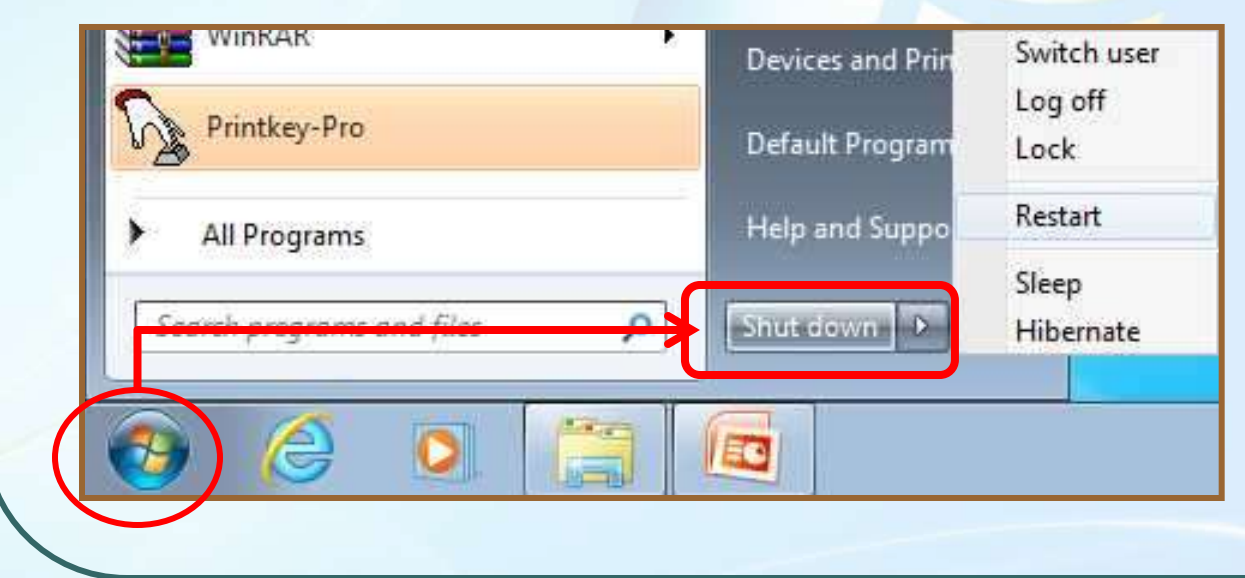

د. زباد الحلابية

جامعة الدمام (كلية التربية)

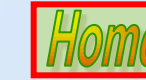

### استخدام الفأرة

للفأرة كثيـر مـن المهـام مثـل الـتحكم بمؤشـر الشـاشــة ، والتنقـل بـين النوافـذ ، وتصغير وتكبير النوافذ ، ونقل النوافذ من <mark>مكان لمكان اخ</mark>ر . تقوم الفارة بالعمليات التالية :

- النقر Clicking : تستخدم لتحديد عنصر ما لإجراء عملية عليه .
- النقر المزدوج Double Click : النقر السريع المتتالي على زر الفأرة الايسر وتستخدم لتشغيل البرامج .
- السحب Dragging و الإفلات Releasing : مواصلة الضغط على زر الفأرة الايسـر مـع تحريك الفأرة : وتسـتخدم هذه الطريقة لنقل ملف أو مجلد أو ايقونة من مكان الى اخر .

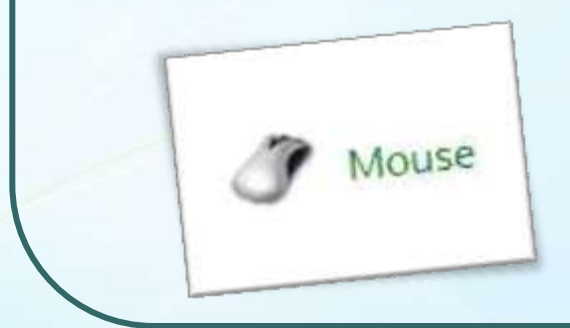

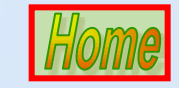

جامعة الدمام (كلية التربية)

سطح المكتب

الشاشة التي تظهر عند تشغيل الحاسب هي سطح المكتب **Desktop** وتشغل الشاشة بأكملها .

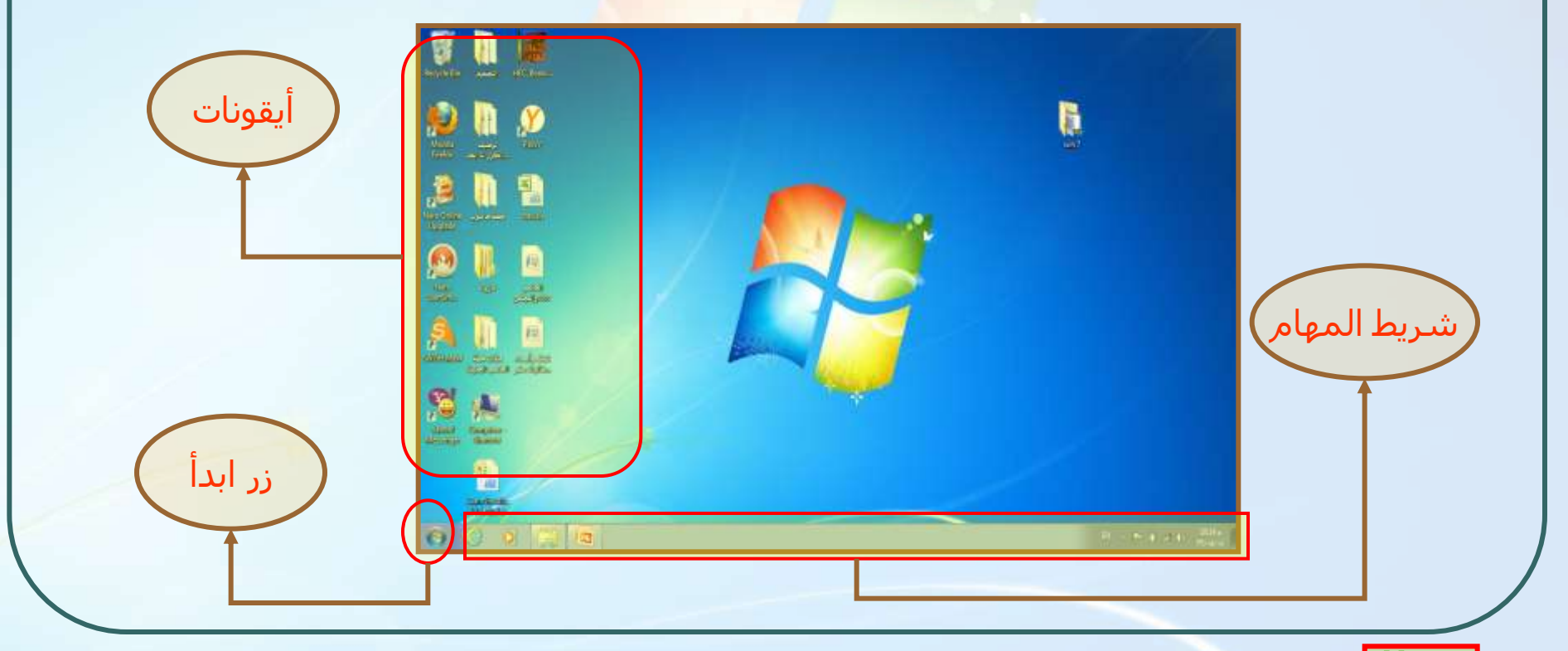

جامعة الدمام (كلية التربية)

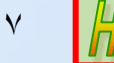

## شريط المهام

هو الشريط الممتد على طول أسفل سطح المكتب وهو يقسم الى اربعة اقسام ك ۱. زر ابداء <mark>Start</mark> .

- .۲ شريط التشغيل السريع Quick Launch bar .۲
  - **... البرامج التي تعمل عل<mark>يها حاليا .</mark>**
  - Notification Area ناحية الاعلام

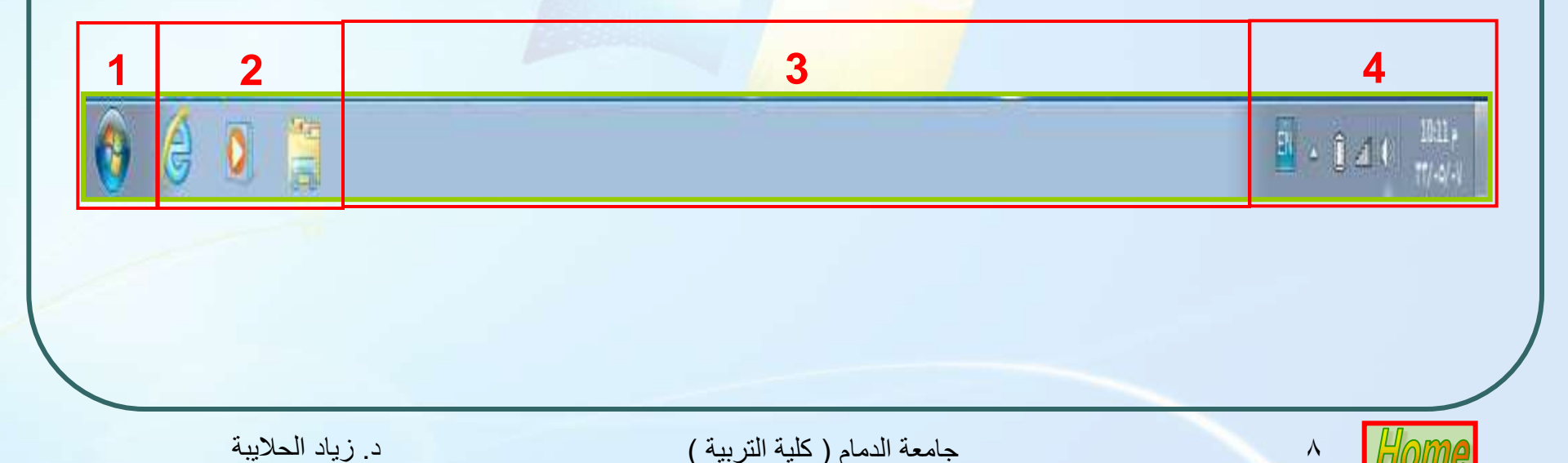

## قائمة ابدأ

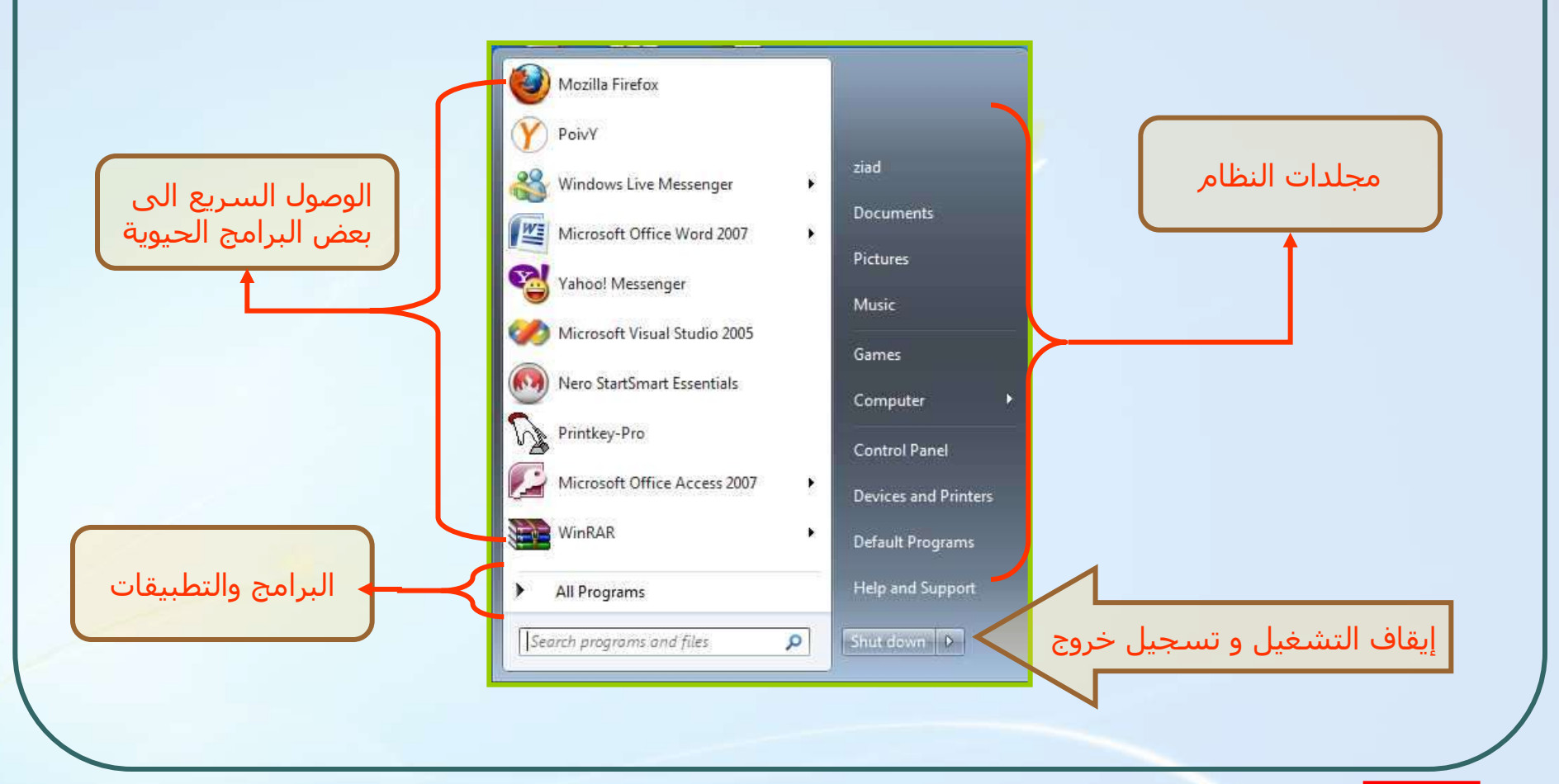

د. زياد الحلايبة

جامعة الدمام (كلية التربية)

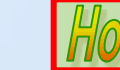

### تشغيل البرامج

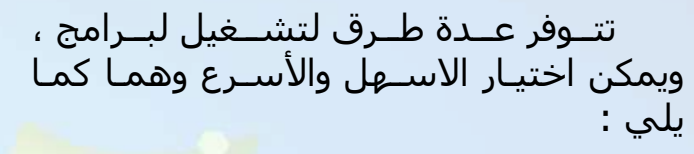

- ١. من كافة البرامج All Program الموجودة في قائمة Start التي تحتوي على جميع البرامج والتطبيقات الموجودة في جهاز الحاسب . قائمة البرامج تحتوي على اسهم تدل أن هناك قوائم فرعية منبثقة عن كل هذه الأوامر مثل قائمة Accessories
- ٢. يمكن تشغيل البرامج من سطح المكتب اذا
   كانت ايقونة البرنامج موجودة على سطح
   المكتب .

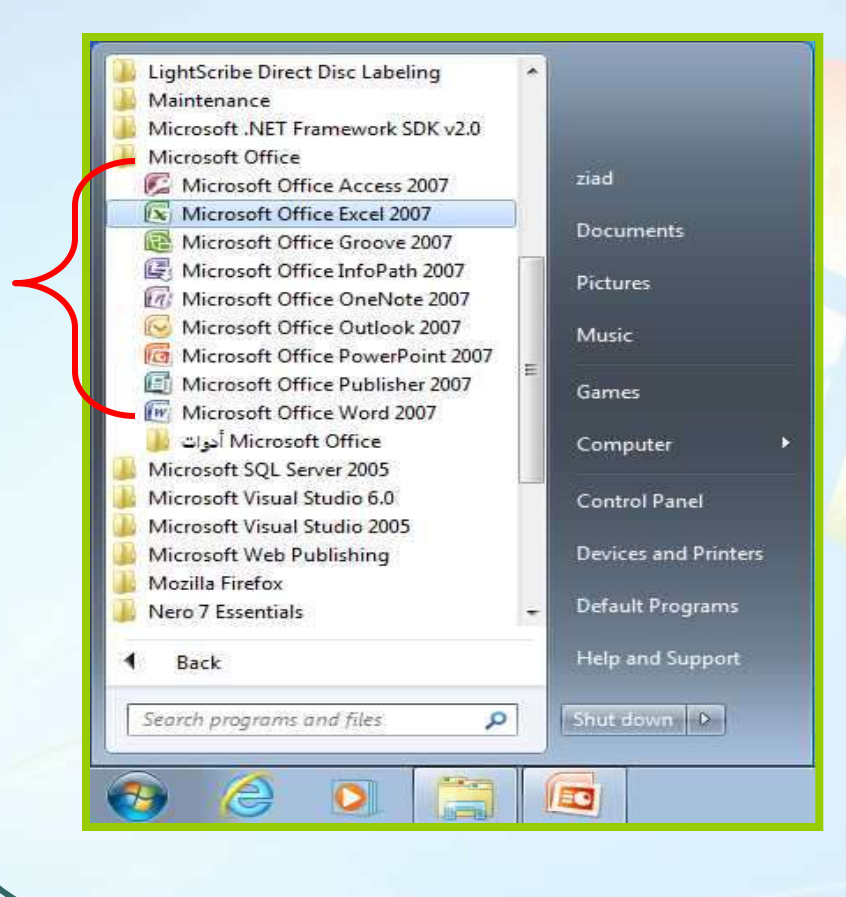

۱.

جامعة الدمام (كلية التربية)

### تصغير وتكبير وإغلاق النوافذ

- ا. أيقونة التصغير Minimize بـالنقر علـى هـذه الايقونـة يصغر حجـم النافـذة وتظهـر علـى شـكل ايقونـة علـى شريط المهام .
  - ۲. ايقونة التكبير Maximize : بالنقر على هـذه الايقونـة يجعل النافذة تملا الشـاشـة بأكملها .
  - ۲. أيقونة الإغلاق Close : بالنقر على هذه الايقونة يتم
    اغلاق النافذة .

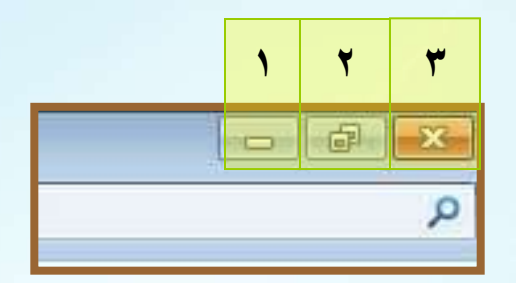

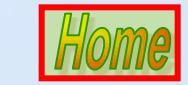

11

د. زياد الحلايبة

| التنقل بين البرامج                                                                                                    |
|----------------------------------------------------------------------------------------------------|
| Results 4 (ziad).xlsx       ت الطق         Results 4 (ziad).xlsx       ت الطق         ت الفذة نشطة       ت الفذة نشطة         ت الفذة نشطة       ت الفذة نشطة         ت الفذة نشطة       ت المعة الرئيسية         ت الفذة نشطة       ت المعة الرئيسية         ت الفذة نشطة       ت المعة الرئيسية         ت الفذة نشطة       ت المعة الرئيسية         ت المعة الرئيسية       ت المعة الرئيسية         ت المعة الرئيسية       ت المعة الرئيسية         ت المعة الرئيسية       ت المعة الرئيسية         ت المعة الرئيسية       ت المعة الرئيسية         ت المعة الرئيسية       ت الله المعة الرئيسية         ت المعة الرئيسية       ت المعة الرئيسية         ت الله المعة الرئيسية       ت المعة الرئيسية         ت الله المعة الرئيسية       ت الله المعة الرئيسية         ت الله المعة الرئيسية       ت الله المعة المعة المع |
| <ul> <li>لجعل أي نافذة نشطة انقر شريط العنوان فتظهر النافذة التي تريد .</li> <li>اذا كنت لا تستطيع رؤية شريط العنوان اتبع ما يلي :</li> <li>استعمل شريط المهام .</li> <li>استخدم المفاتيح Alt + Tab .</li> </ul>                                                                                                    |

Home

۱۲

جامعة الدمام (كلية التربية )

## نقل النوافذ من مكان الى اخر

|                                                                                                    | شريط العنما                                                                                                    |   |
|----------------------------------------------------------------------------------------------------|----------------------------------------------------------------------------------------------------|---|
| 9 <b>0</b> - 🚺 - 90                                                                                       | التصعيد Search التد                                                                                             | 3 |
| Urganize ▼ Inclu<br>Desktop<br>Cibraries<br>Documents<br>Music<br>Pictures<br>Videos<br>Homegroup<br>Ziad | الله المالية المحميم قواعد بيانات المنطقية للمتطلبات (المحمية البيانات المنطقية للمتطلبات (المحمية المتطلبات (ا |   |
| 5 items                                                                                                   | ▼ 4                                                                                                    | * |

لنقل النافذة من مكان الى اخر ضع مؤشر الفأرة على شـريط عنوان النافذة التي تريد نقلها ، ومع اسـتمرارية الضغط على زر الفأرة قـم بتحريك الفأرة بالاتجاه الذي تريد وستلاحظ حركة النافذة بالاتجاه الذي حددته .

جامعة الدمام (كلية التربية)

د. زياد الحلايبة

## التحكم بسعة النوافذ

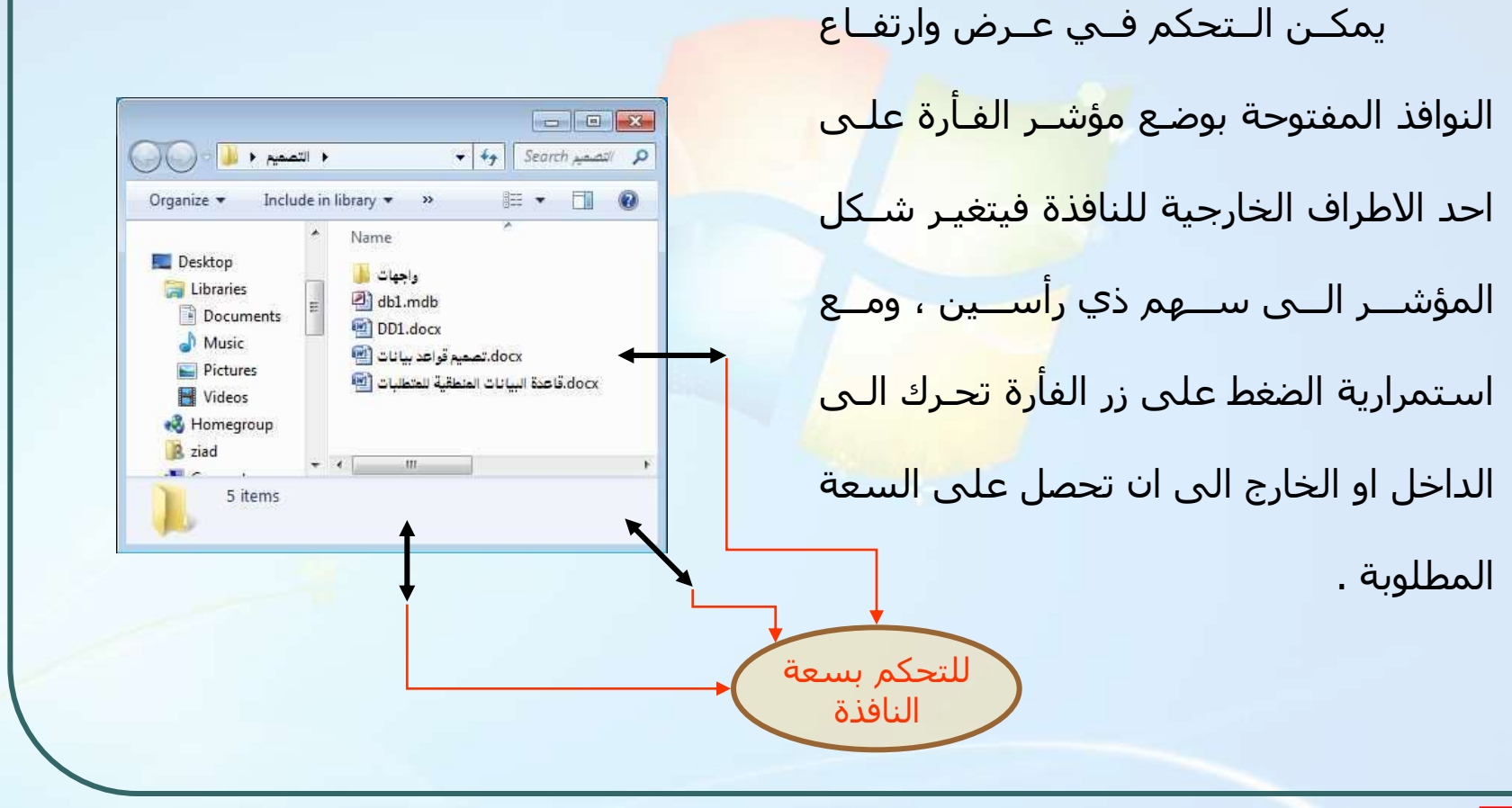

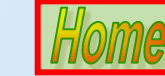

15

جامعة الدمام (كلية التربية)

# المستندات My Documents

| Mozilla Firefox                                                                                                    | مجلــد المســتندات هــو المجلــد                                                                  |
|----------------------------------------------------------------------------------------------------|---------------------------------------------------------------------------------------------------|
| Windows Live Messenger                                                                                                    | الافتراضـي الموجـود علـ <mark>ي سـطح الم</mark> كتـب                                              |
| Vahoo! Messenger<br>Music                                                                                                    | الـذي يقتـرح عليـك تخـزين الملفـات التـي                                                          |
| Microsoft Visual Studio 2005<br>Games<br>Printkey-Pro<br>Computer                                                                                                    | تنشئها في مختلف التطبيقات فيه ، غـلا اذا<br>مغيبتي فه متخنين مستندلتك ف <mark>م مكان اخ</mark> يد |
| Image: Nero StartSmart Essentials     Control Panel       Image: Control Panel     Image: Control Panel       Image: Nerosoft Office Access 2007     Image: Devices and Printers |                                                                                                   |
| WinRAR Default Programs All Programs Help and Support                                                                                                    |                                                                                                   |
| Search programs and files                                                                                                    |                                                                                                   |

جامعة الدمام (كلية التربية)

#### الملفات المستعملة مؤخرا

| Microsoft Office Word 2007 | doc. الحاسب والمجتمع                                        |
|----------------------------|-------------------------------------------------------------|
| Mozilla Firefox            | N تعارين وتدريبات في النوافذ 🔄 🛛<br>docx.مقدمة الى الحاسب 🕋 |
| Y PoivY                    | Computer applications.d                                     |
| XPS Viewer                 |                                                             |
| Nero StartSmart Essentials |                                                             |
| SWiSH Max4                 |                                                             |
| 🗿 Nero Online Upgrade      |                                                             |
| Vahoo! Messenger           |                                                             |
| Printkey-Pro               |                                                             |
| All Programs               |                                                             |
| arch programs and files    | Shut down 🕨                                                 |

د. زياد الحلايبة

يستخدم هذا الأمر لفتح مستندات تم العمل عليها مسبقا عددها ١٠مستنداً . ويمكن فتح أي من هذه المستندات بإتباع الخطوات الظاهرة في الصورة رقم ١ .

### إزالة محتويات قائمة مستنداتي

|                            | Taskbar and Start Menu Properties                                                                                                    |
|----------------------------|----------------------------------------------------------------------------------------------------|
|                            | To customize now links, icons, and menus look and behave in the Start menu, dick Customize.                                                                         |
|                            | Power button action: Shut down                                                                                                    |
|                            | <ul> <li>Store and display recently opened programs in the Start menu</li> <li>Store and display recently opened items in the Start menu and the taskbar</li> </ul> |
| Toolbars                   | <b>F</b> .                                                                                                    |
| Cascade wi                 | indows                                                                                                    |
| Show wind                  | Jows side by side                                                                                                    |
| 2227                       | Jesktop                                                                                                    |
| Show the d                 |                                                                                                    |
| Show the d                 | Manager                                                                                                    |
| Show the d<br>Start Task / | Iskbar ethe way the Start menu looks?                                                                                                    |

د. زباد الحلابية

الأخيرة 💠 يمكن حذف قائمة المستندات الأخيرة بالضغط على زر الفارة الأيمن على شريط المهام ثم النقر على زر <mark>خصائص</mark> **Properties** ثم المتابعة كما في <mark>الصور</mark> التالية من ١ إلى ٢ وذلك بإزالة إش<mark>ارة</mark> الصح من مربع الخيار سرد المستندا<mark>ت</mark> التي تم فتحها مؤخرا store and display programs in the Start recently opened store and display recently opened 9 menu items in the Start menu and the taskbar

جامعة الدمام (كلية التربية)

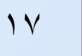

#### إضافة مجلد خاص بالملفات المستخدمة مؤخرا إلى قائمة ابدأ

من خلال خصائص شريط المهام اختر تبويب **Start Menu** ثم اضغط زر **Customize** ومن ثم من المربع الحواري الناتج قم بتمرير شريط التمرير إل<mark>ى أن تجد خيار Recent Items</mark> وقم بتحديده ثم اضغط Ok

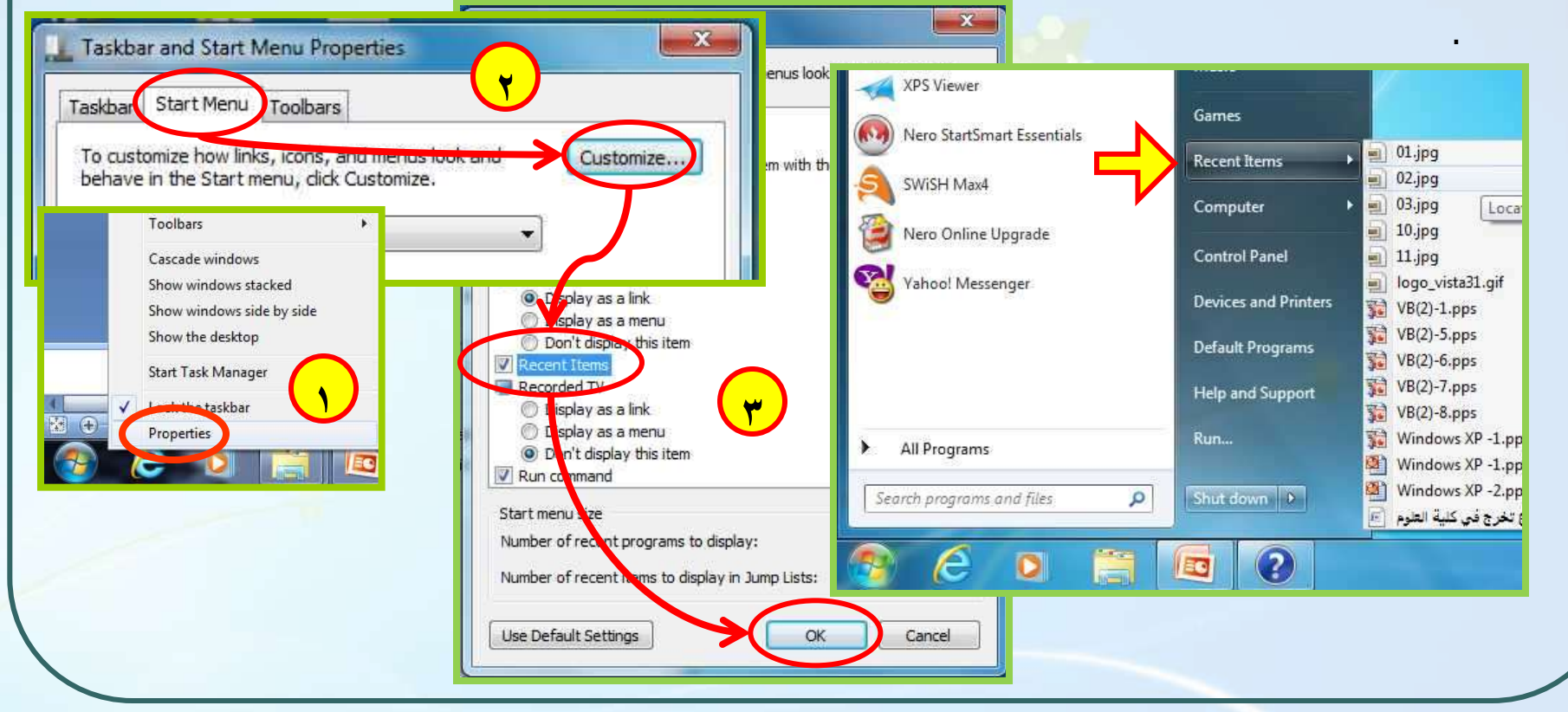

جامعة الدمام (كلية التربية)

11

## الصور

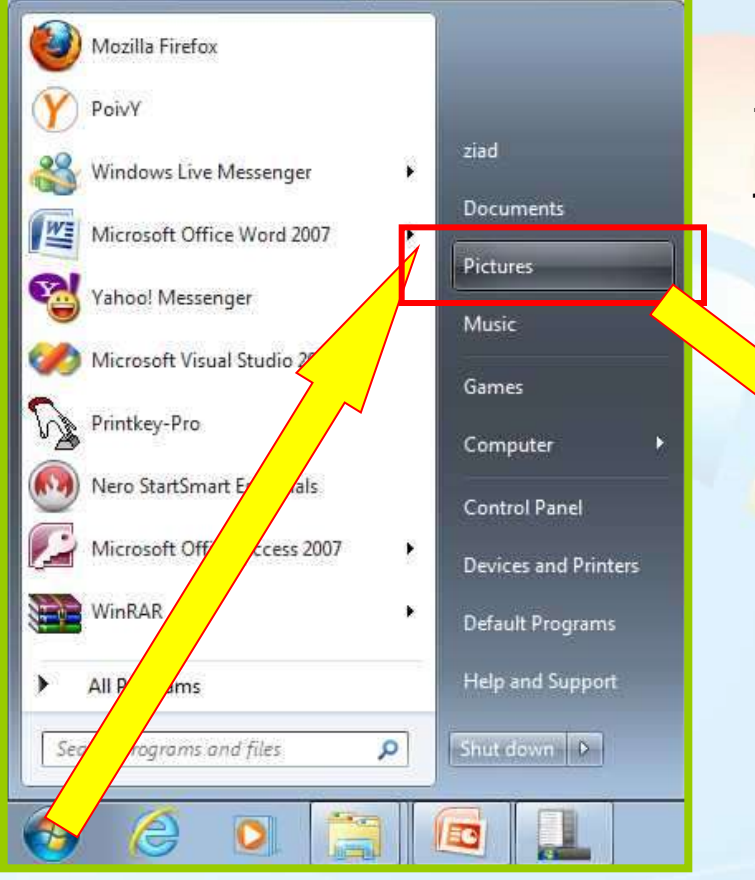

لفتح مجلد الصور اتبـع الخطـوات كمـا فـي الصـورة ، و **My Pictures** هـو الم<mark>جلـد</mark> الافتراضـي لتخـزين الصـور ألا اذا قمـت بتغيـر مكان الحفظ .

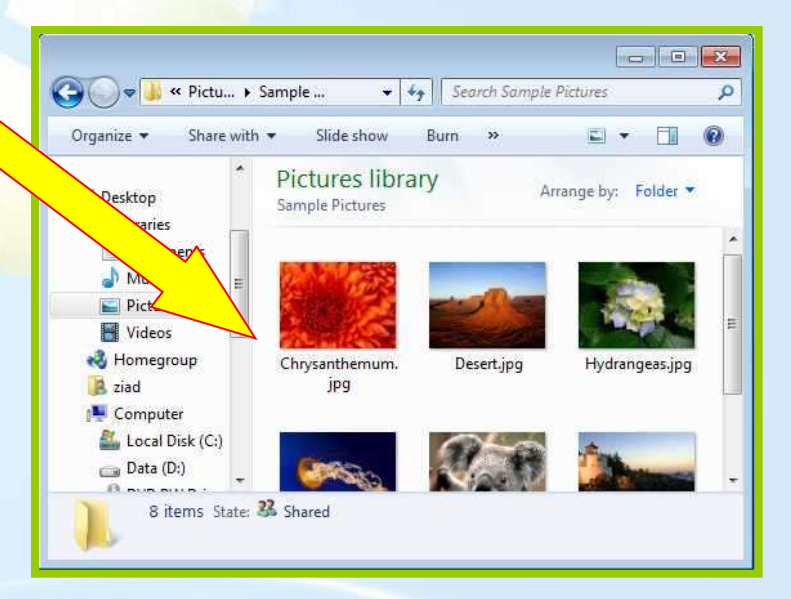

د. زباد الحلابية

جامعة الدمام (كلية التربية)

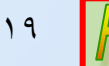

الموسيقى

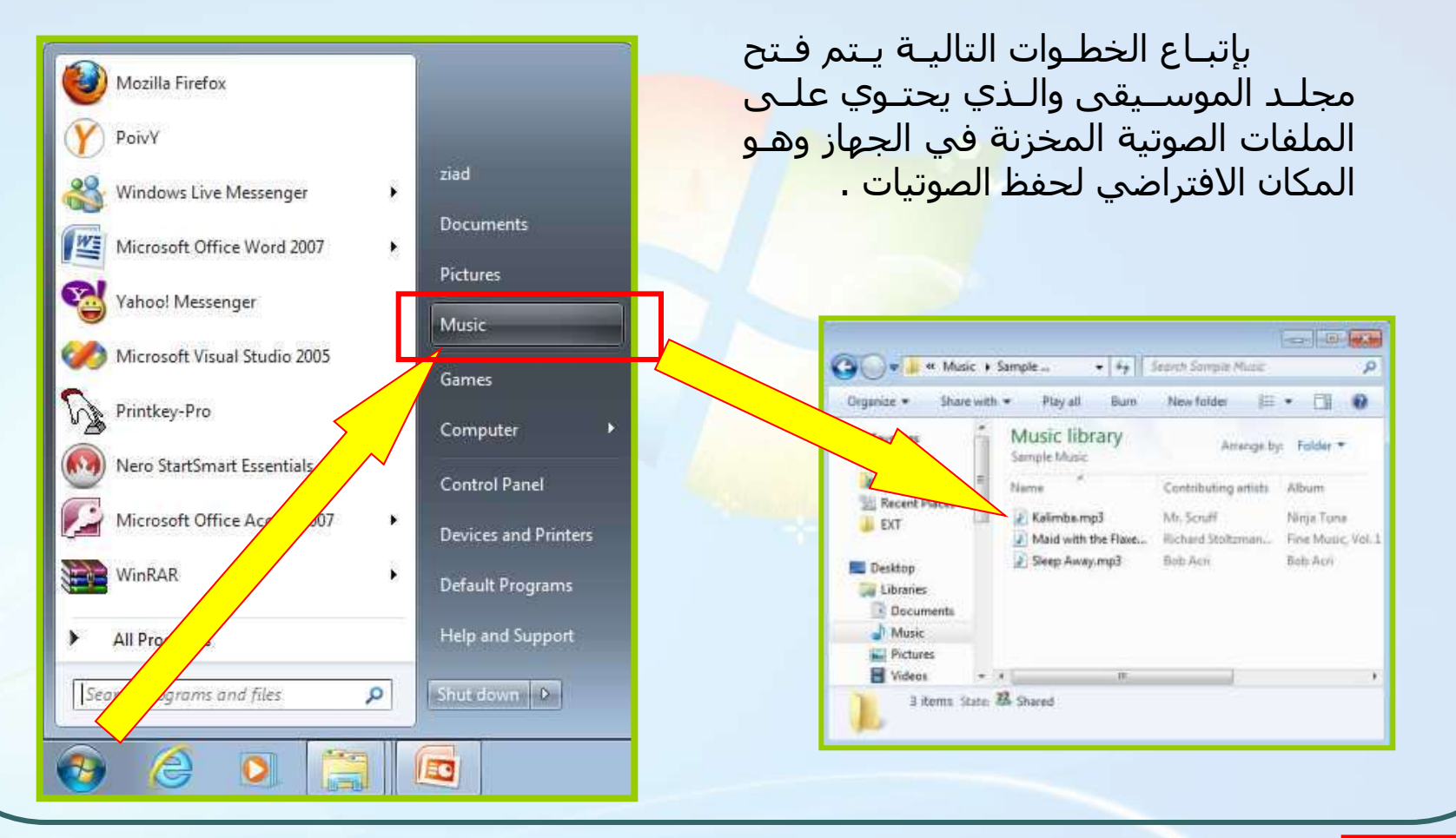

د. زباد الحلابية

جامعة الدمام (كلية التربية)

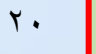

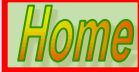

## لوحة التحكم Control Panel

من خلال لوحة التحكم يمكن التحكم في اعـداد الايقونـات وتغييـر اللغـة والـتحكم فـي سـرعة الفارة وشـكل المؤشـر والتحكم فـي <mark>الطابعـة والص</mark>ـوت والوقـت والتـاريخ ومظهـر سـطح المكتب . ويمكن الوصول ال<mark>ى لو</mark>حة التحكم <mark>بإتباع الخطوات</mark> التالية كما في الصورة :

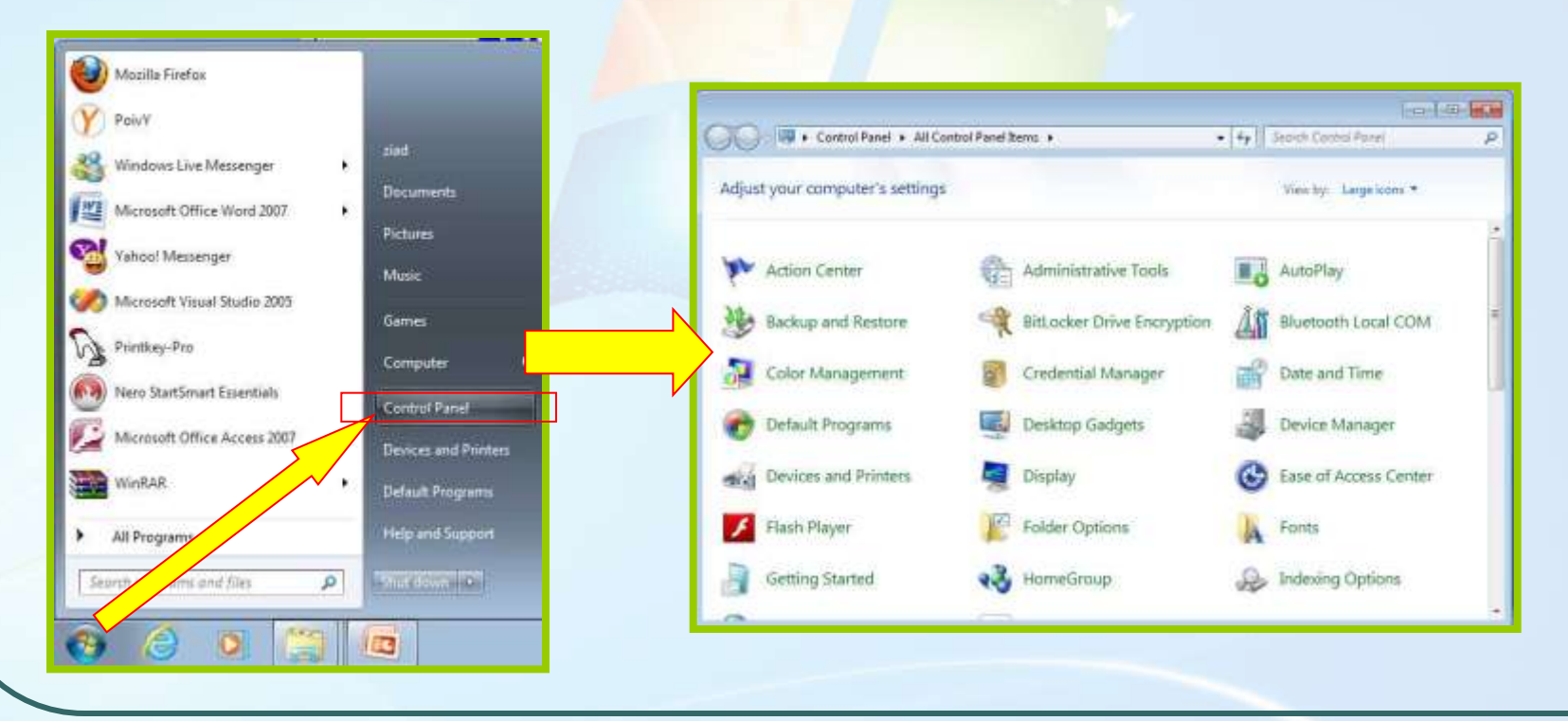

د. زباد الحلابية

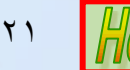

## طرائق عرض لوحة التحكم

يمكن من خلال لوحة التحكم عرض لوحة الـتحكم بطريقـة مختلفـة حسـب الفئـة وذلـك بـالنقر علـى زر Categoryأو Large icons أو Small icons لإظهـار العناصـر كابقونات.

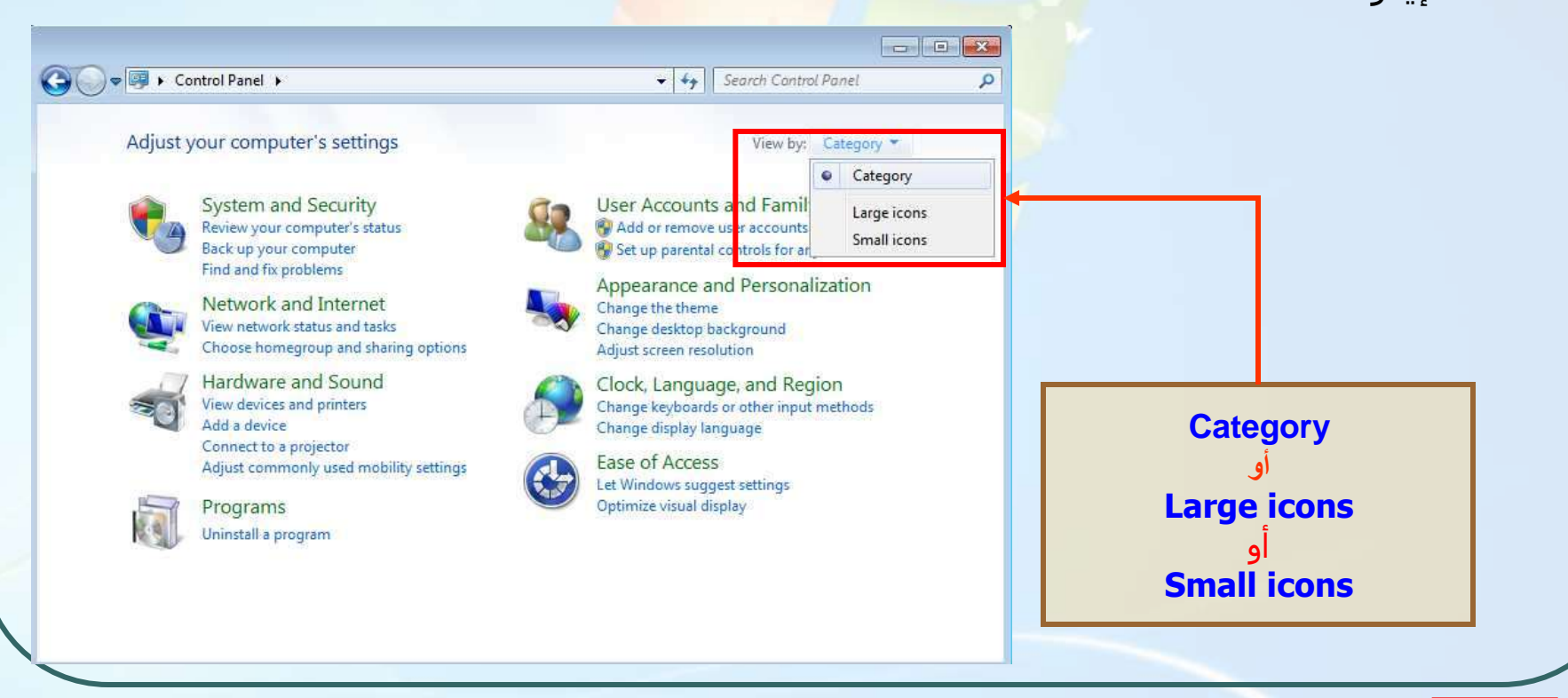

د. زباد الحلابية

جامعة الدمام (كلية التربية)

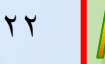

## التحكم في خلفية سطح المكتب

لتغيير خلفية سطح المكتب من لوحة التحكم اختر أيقونـة العـرض Display وعنـدها ســتظهر النافذة التالية . أو بالضغط على زر الفأرة الأيمن فـي مكـان فـارغ علـى سـطح المكتـب ومـن ثـم النقـر على خيار Personalization .

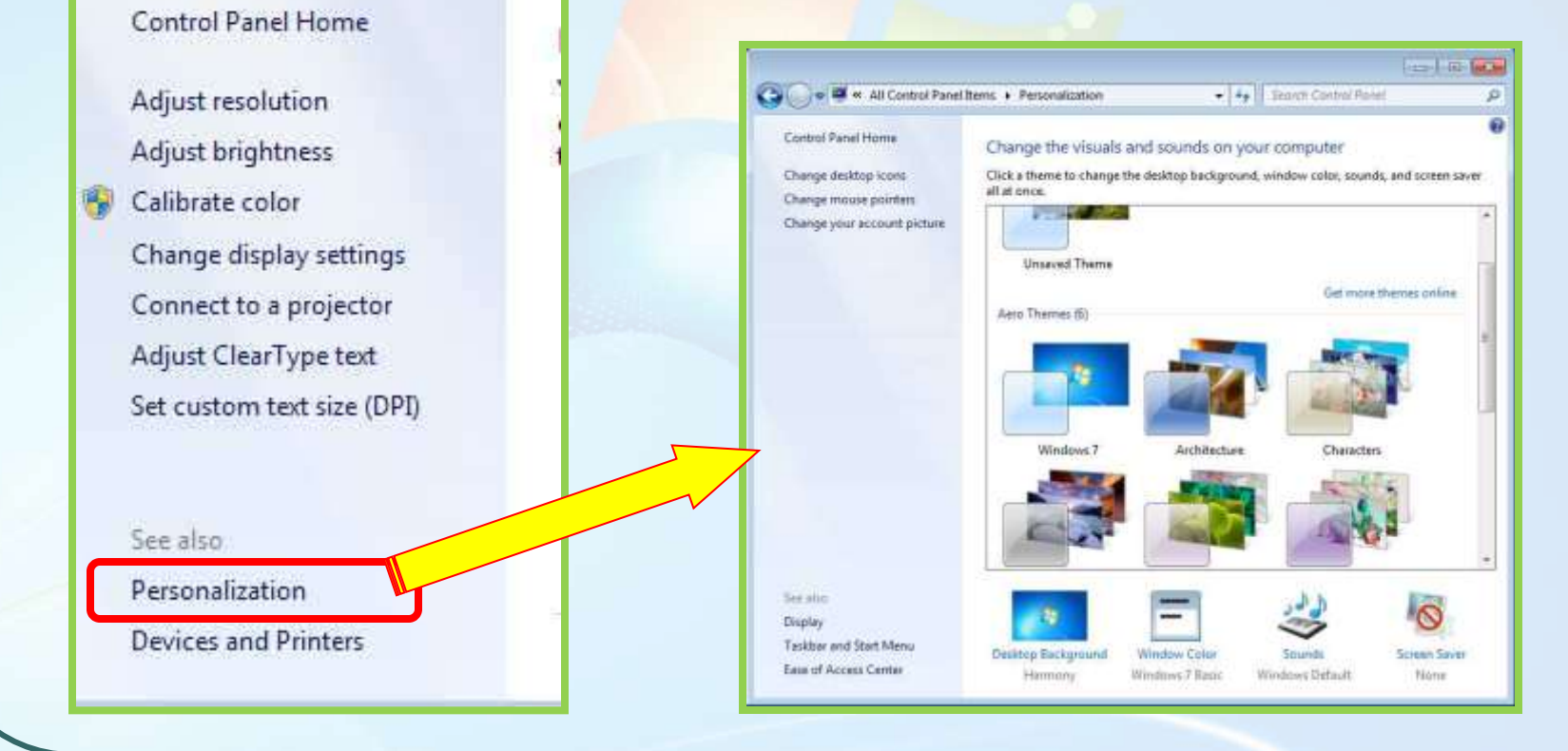

جامعة الدمام (كلية التربية)

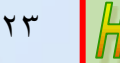

### شاشة التوقف Screen Saver

تستخدم شاشة التوقف لتجنب الاحتراق نتيجة عرض احدى الصور لفترة طويلـة ، وتسـتخدم لمنع الاشـخاص مشـاهدة محتويات شـاشـتك أثناء ابتعادك عن الجهاز . للوصول الى شـاشـة التوقف من لوحة الـتحكم اختـر ايقونـة العـرض وDisplay وعنـدها سـتظهر النافـذة التالية :

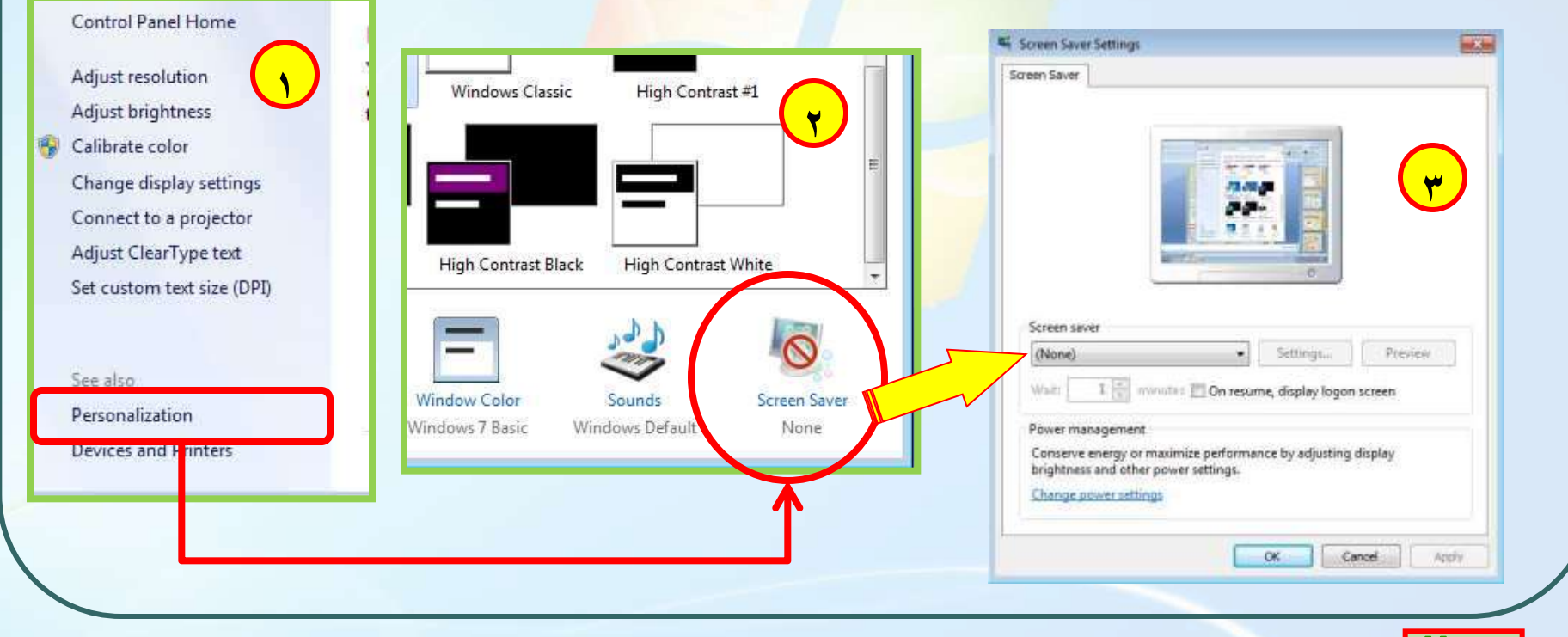

د. زياد الحلايبة

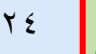

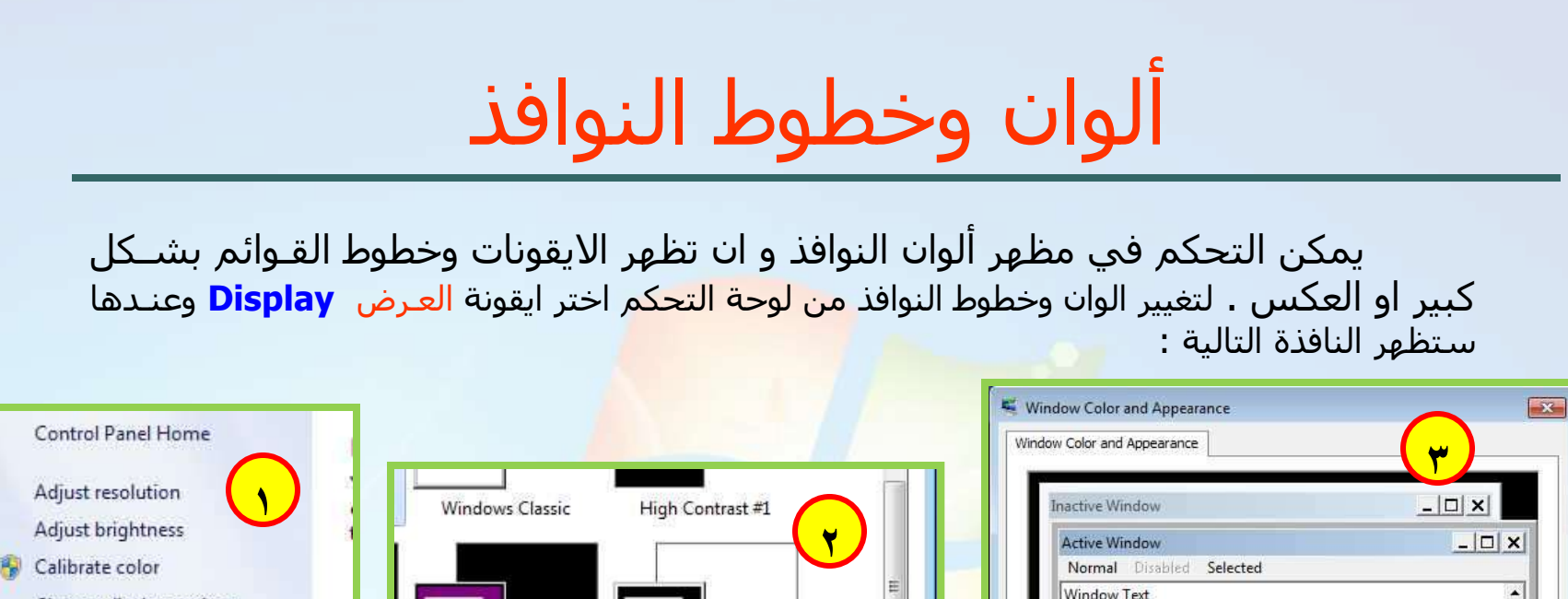

| Change display settings                                                           |                                 |                           | H.                   | Window Text                                                                                          |                                                                    | <b>*</b>                                                                    |
|-----------------------------------------------------------------------------------|---------------------------------|---------------------------|----------------------|----------------------------------------------------------------------------------------------------|--------------------------------------------------------------------|-----------------------------------------------------------------------------|
| Connect to a projector                                                            |                                 |                           |                      | Message Box                                                                                          | ×                                                                  | í i                                                                         |
| Adjust ClearType text                                                             | High Contrast Bla               | ack High Contrast         | White                | Message Text                                                                                         | 4                                                                  |                                                                             |
|                                                                                   |                                 |                           |                      |                                                                                                    | 014                                                                |                                                                             |
| Set custom text size (DPI)                                                        |                                 |                           |                      | To turn on Windows Aero, a<br>here apply only if you have<br>Access theme.                           | okselect a Windows theme.<br>selected the Windows 7 I              | Colors and sizes selected<br>Basic theme or an Ease of                      |
| Set custom text size (DPI)<br>See also                                            | Window Color                    | Sounds                    | Screen Saver         | To turn on Windows Aero, s<br>here apply only if you have<br>Access theme.<br>Item:                  | ok<br>select a Windows theme.<br>selected the Windows 7 I          | Colors and sizes selected<br>Basic theme or an Ease of<br>Color 1: Color 2: |
| Set custom text size (DPI)<br>See also<br>Personalization                         | Window Color<br>Windows 7 Basic | Sounds<br>Windows Default | Screen Saver<br>None | To turn on Windows Aero, s<br>here apply only if you have<br>Access theme.<br>Item:<br>Desktop       | ok<br>select a Windows theme.<br>selected the Windows 7 I<br>Size: | Colors and sizes selected<br>Basic theme or an Ease of<br>Color1: Color2:   |
| Set custom text size (DPI)<br>See also<br>Personalization<br>Devices and Printers | Windows 7 Basic                 | Sounds<br>Windows Default | Screen Saver<br>None | To turn on Windows Aero,<br>here apply only if you have<br>Access theme.<br>Item:<br>Desktop<br>Font | ok<br>select a Windows theme.<br>selected the Windows 7 I<br>Size: | Colors and sizes selected<br>Basic theme or an Ease of<br>Color 1: Color 2: |

جامعة الدمام (كلية التربية)

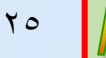

### إعدادات الشاشة

لتحديد عدد النقاط أو Pixels التي تظهر على الشاشـة والتـي تمكنـك مـن تغيـر حجم سطح المكتب بحيث يمكنك مشاهدة جميع العناصر الموجـودة عليـه بحيـث تظهـر العناصر بشـكل اصغر أو اكبر . اتبع الخطو<mark>ات التالية وذل</mark>ـك مـن لوحـة الـتحكم اختـر ايقونـة العرض Display وعندها سـتظهر النافذة التالية :

|                                | Themes Desktop Screen Saver Appearance Settings Settings Settings |
|--------------------------------|-------------------------------------------------------------------|
| شريط التحكم بدقة<br>عرض الشاشة | Display:                                                          |
|                                | Color quality       Less     More       1024 by 768 pixels        |
|                                | Troubleshoot Advanced                                             |

د. زياد الحلايبة

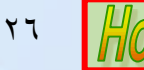

### ضبط الون الشاشة

يمكن التحكم في مستويات الوان الشاشة ، بحيث تعرض ١٦ لونا أو ٢٥٦ لونا او اكثر ، وكلما ارتفع مستوى الألـوان كلمـا زادات جـودة المخرجـات . اتبـع الخطـوات التاليـة وذلك من لوحة التحكم ا<mark>ختر ايقونة العرض Display و</mark>عندها ستظهر النافذة التالية :

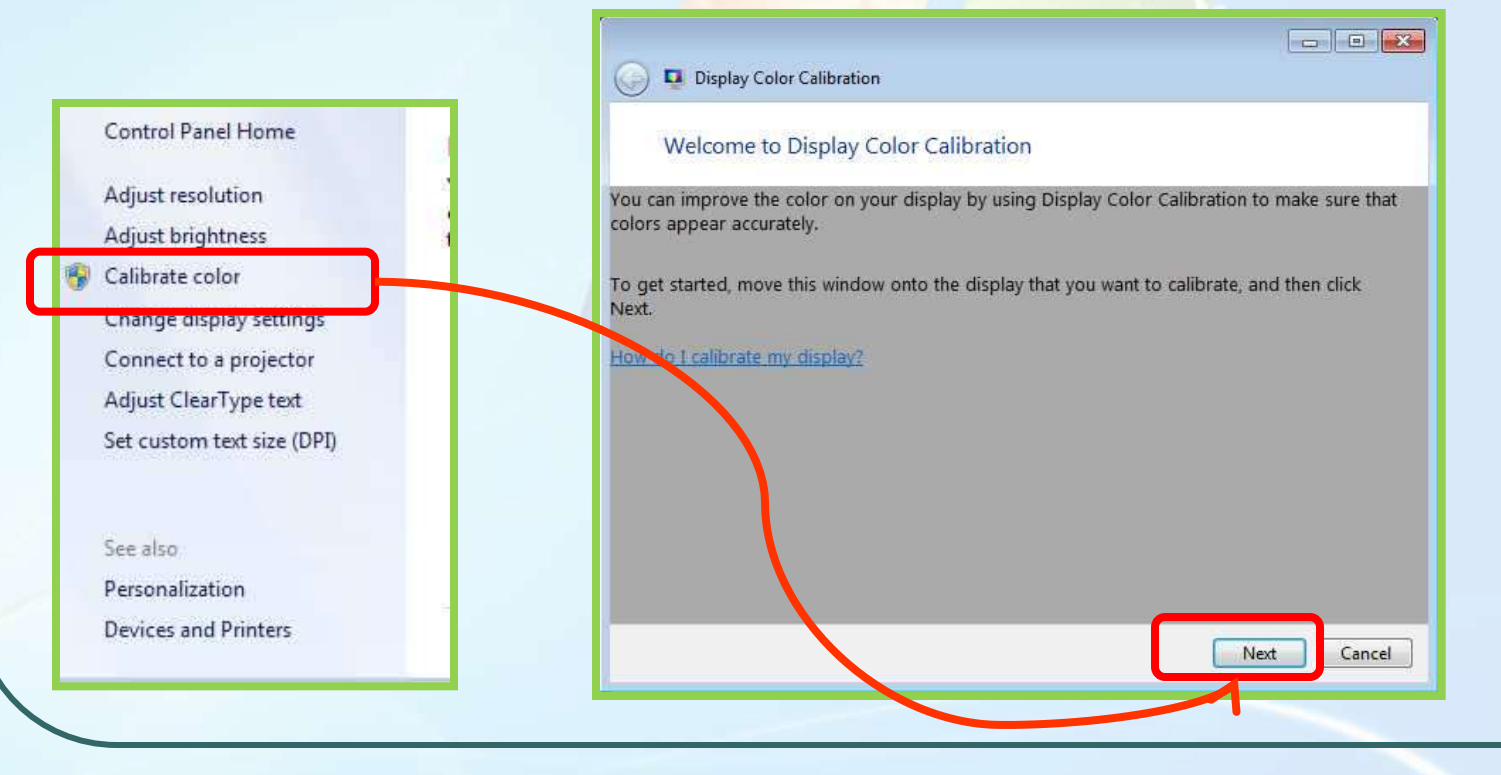

د. زياد الحلايبة

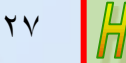

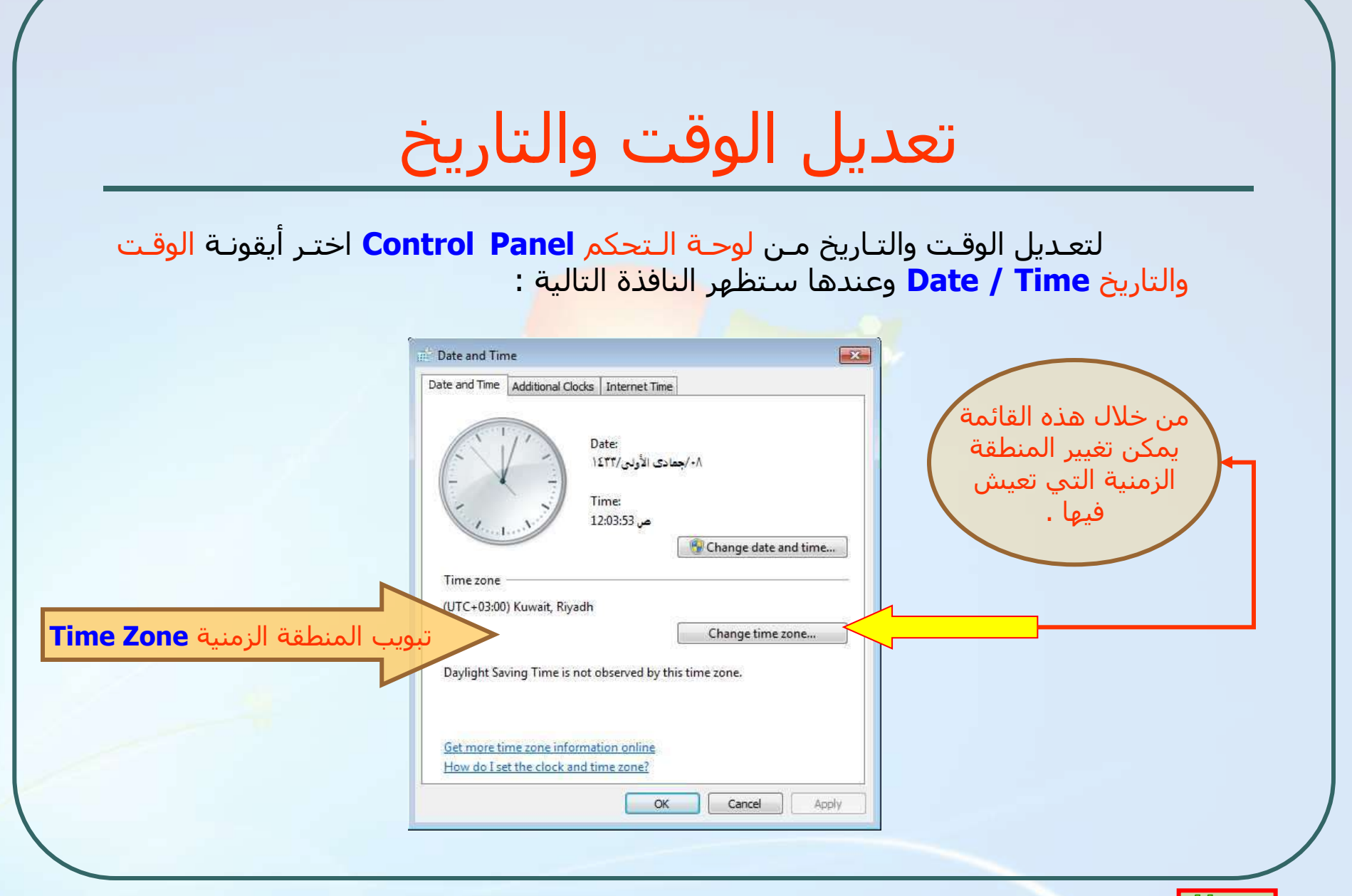

د. زياد الحلايبة

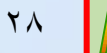

## تابع : تعديل الوقت والتاريخ

تبويـب التـاريخ والوقـت Date & Time المبـين فـي الصـورة التاليـة يسـمح للمسـتخدم تعديل التـاريخ واليـوم والسـنة او الوقـت مـن الخـلال نقـر الـزر فـوق السـاعة والدقيقة والثانية ثم التع<mark>ديل من خلال الا</mark>سـهم الموجود</mark>ة في الجوار .

| Date and Time                                                                                                    | Date and Time Settings                                                                                                    |
|----------------------------------------------------------------------------------------------------|----------------------------------------------------------------------------------------------------|
| Date and Time Additional Clocks Internet Time Date: التونين/١٠٨                                                                                                    | Set the date and time:                                                                                                    |
|                                                                                                    | Date: Time:                                                                                                    |
| Time:<br>12:03:53 o<br>Change date and time<br>Time zone<br>UTC+03:00) Kuwait, Riyadh<br>Change time zone<br>Daylight Saving Time is not observed by this time zone. | ۱       ۱) ΣΤΓ       جعادی الأونی، ۲ΤΙ ΣΙ         ۲       -       -       -         ۲       -       -       -         ۲       -       -       -         ۲       -       -       -         ۲       -       -       -         ۲       -       -       -         ۲       -       -       -         1       -       -       -         1       -       -       -         1       -       -       -         1       -       -       -         1       -       -       -         1       -       -       -         1       -       -       -         1       -       -       -         1       -       -       -         1       -       -       -         1       -       -       -         1       -       -       -         1       -       -       -         1       -       -       -         1       -       -       -         - |
| Set more time zone information online<br>How do I set the clock and time zone?<br>OK Cancel Apply                                                                    | Date in Gregorian: 31/03/2012<br>Change calendar settings<br>OK Cancel                                                                                                    |

د. زياد الحلايبة

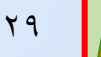